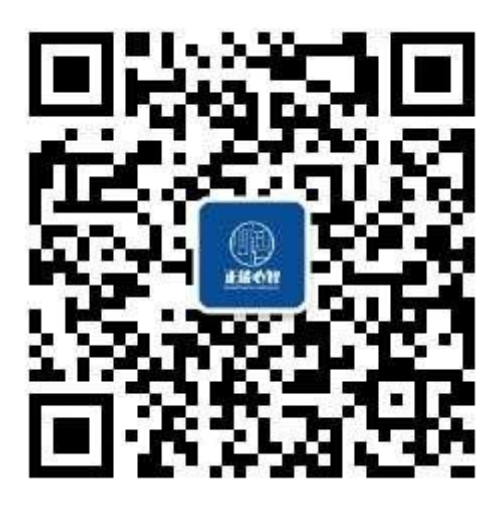

## 手机端测试流程:

1.扫码进入"正能心智"公众号
 2.底部菜单中点击"课程测评"栏目
 3.点击打开"云测评",输入测试账号及密码
 账号:身份证号,密码:8个1
 4.填写个人信息,提交后进入心理测试页面

5.需要完成全部"3套"问卷。

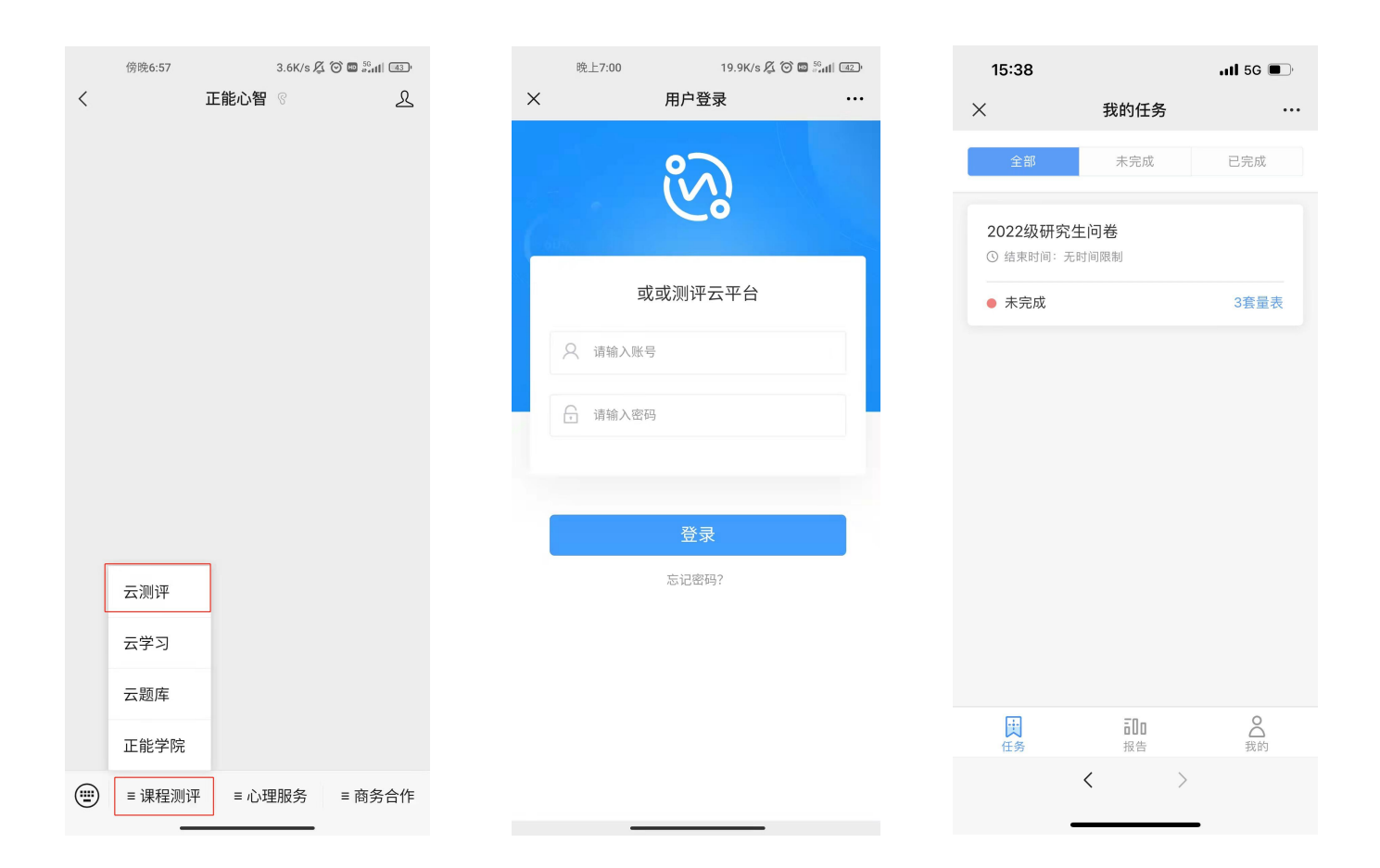

电脑端测试流程:

一、打开浏览器,输入登录网址: <u>http://ceping.shzenon.cn/</u>

二、登录账号: <u>身份证号</u> 登录密码: <u>1111111 (8个1)</u>

三、完善基本信息

四、单击左上角"问卷"后,点击右下角"开始答题"开始作答。(图一) 五、完成全部<u>3套</u>量表后提交,结束作答。(图二)

| 或或测评云平台                                                                                                    | 我的任务 我的报告                                   |                                                                                                    | 😥 2238H ~                                                                                                    |
|----------------------------------------------------------------------------------------------------|---------------------------------------------|----------------------------------------------------------------------------------------------------|----------------------------------------------------------------------------------------------------|
| 88 卡片视图                                                                                                    |                                             | <u> 1</u> 78 *                                                                                                    | 完成 已完成                                                                                                    |
| 2022级研究生间类                                                                                                    |                                             | 任务详情                                                                                                    | ×                                                                                                    |
| ③ 结束时间:无时间限制                                                                                                    |                                             | 2022级研究生问卷                                                                                                    |                                                                                                    |
|                                                                                                    |                                             | 开始时间                                                                                                    | 2022-10-09 14:49                                                                                                    |
| ● 未完成 3套量表                                                                                                    |                                             | 结束时间                                                                                                    | 无时间限制                                                                                                    |
|                                                                                                    |                                             | 量表数量                                                                                                    | 3                                                                                                    |
|                                                                                                    |                                             | 完成状态                                                                                                    | ● 未完成                                                                                                    |
|                                                                                                    | Г                                           | 任务内容                                                                                                    |                                                                                                    |
|                                                                                                    |                                             | 901项症状清单<br>共 90 题                                                                                                    |                                                                                                    |
|                                                                                                    |                                             | ◎ 未作著                                                                                                    | 开始25.00                                                                                                    |
|                                                                                                    |                                             | 大学生心理健康调查问卷                                                                                                    |                                                                                                    |
|                                                                                                    |                                             | 共 64 题                                                                                                    |                                                                                                    |
|                                                                                                    |                                             | ◎ 未作答                                                                                                    | 开始答题                                                                                                    |
|                                                                                                    |                                             | 卡特尔16种人格因素问卷<br>共 187 题                                                                                                    |                                                                                                    |
|                                                                                                    |                                             | ◎ 未作答                                                                                                    | 开始驾跑                                                                                                    |
|                                                                                                    |                                             |                                                                                                    |                                                                                                    |
|                                                                                                    |                                             |                                                                                                    |                                                                                                    |
| 或或測浮云平台                                                                                                    | 10001E39 我的报告                               |                                                                                                    | 👰 22%K >>                                                                                                    |
| 成成週译云平台<br>28 书计规图 三 列表规图                                                                                                    | 我的报告                                        | 全部未                                                                                                    | <ul> <li>22類試 ~</li> <li>完成</li> <li>日完成</li> </ul>                                                                                                    |
| 成成測译云平台<br>器 +於微面 三 列表绘画                                                                                                    | 10001126 10031005                           | 全章 未<br>任务详情                                                                                                    | 2238st ~<br>9kt Bhut                                                                                                    |
| <ul> <li>或成測算云平台</li> <li>器 +分類面 三 列表規固</li> <li>2022(級研究生问巻<br/>○ KSPBが用: 元が利用紙</li> </ul>                                                                                                    | 10001E36 我的报告                               | 全部 米<br>任务详情<br>2022級研究生何後                                                                                                    | 2289st ><br>9628 E3648<br>X                                                                                                    |
| 或成測学云平台<br>器 + 外機関 王 外巻機関<br>2022版研究生问巻<br>③ 相同時時日: 元対间原制                                                                                                    | 30301£36 \$1001R\$                          | 2020         米           任务详情         2022後研究生の巻           开始时间                                                                                                    | 2022-10-09 14:49                                                                                                    |
| 或成測学云平台<br>図 +14 代図 三 列表物画<br>2022校研究生问発<br>○ 和学校101: 元が内限制<br>● 和成 2022版                                                                                                    | 10051E#<br>9059R#                           | 主部         米           任务详情         2022Q级研究生同者           开始时间                                                                                                    | 22期後 ~       地域       土地域       2022-10-09 14.49       无时间限制                                                                                                    |
| 成成測得去平台<br>図 +0:40回 王 現象物面<br>2022級研究生同等<br>③ 税等対応: 元时间限制<br>● 充成 →20星秋                                                                                                    | 10051129 1003用音                             | 全部         米           住务详情         2022QQ研究生问号           万般时间                                                                                                    | ※ 22期は ~           検知         日初期           火         2022-10-09 14.49           光2約1月日期報約         万比利用期報           3         3                                                                                                    |
| 成成選挙 云平台<br>図 + 井村 (現面) 三 月 景板面<br>2022(版研究生)の巻<br>○ 核(学校明: 元が用版時<br>● 完成 : 3(変量家)                                                                                                    | 7839129 現初用告                                | 全部         米           任务详情         2022段研究生问卷         -           2042段研究生问卷         -         -           光感明河         -         -           星界数量         -         -         -           知政法告         -         -         -                                                                                                    | <ul> <li>※ 22期後 ~</li> <li>外級&lt;日均次</li> <li>土均次属</li> <li>×</li> <li>2022-10-09 14.49</li> <li>光助利用総制</li> <li>3</li> <li>・予約</li> </ul>                                                                                                    |
| 成成測算云平台<br>図 + 計幅図 三 月表報題<br>2022版研究生何等<br>○ 報知時期時: 元时间時間<br>● 売店 3番星東                                                                                                    | 1809日前<br>( 1 )                             | 全部         米           任务详情         2022級研究生同等         4           対応時间          4           成期時间          4           東京教皇          4           対応状态          4           任务内容          4                                                                                                    | <ul> <li>※ 22期よ マ</li> <li>外加</li> <li>→均加</li> <li>→均加</li> <li>×</li> <li>2022-10-09 14.49</li> <li>スカバ南和</li> <li>3</li> <li>・丸成</li> </ul>                                                                                                    |
| 或成測得云平台<br>図 +1/40回 三 列表90回<br>2022段研究生问巻<br>③ 和時时间:元时间原刻<br>● 充成 3余量原                                                                                                    |                                             | 主部         米           任务详情         2022級研究性同者         4           対処的同         4         4           政策功同         4         4           政策状态         4         4           石劣内容         4         4           内の空気広状環阜         4         4                                                                                                    | <ul> <li>              22問述</li></ul>                                                                                                    |
| <ul> <li>成成測得云平台</li> <li>図 + 決代報題 王 好要物題</li> <li>② 222級研究生(同等)</li> <li>③ 化物物分用: 元时用用紙</li> <li>● 和伝 決敗意味()</li> </ul>                                                                                                    | 78351128 現設用告                               | 227         米           日子男详情         202280時95年10年         4           202280時95年10年         4         4           日本9月10日         4         4           日本9月10日         4         4           日本9月10日         4         4           日本9月10日         4         4           日本9月10日         4         4           日本9月11日         4         4           日本9月11日         4         4 | ※22期は、ペ<br>地域<br>已地域<br>2022-10-09 14.49<br>元が利用期報<br>3<br>● 地域<br>別したのか                                                                                                    |
| 成成測得云平台<br>20 + 104102 王 野田初期<br>202288研究生同等<br>③ 和目時日日<br>● 完成 20288                                                                                                    | 2012日1日 11 11 11 11 11 11 11 11 11 11 11 11 | 2027         第           日子分详情         2022200円次注问後           日本時间         4           日本時间         4           日本時間         4           日本時間         4           日本時間         4           日本時間         4           日本時間         4           日本時間         4           日本時間         4           日本時間         4           日本時間         4           日本時間         4                                                                                                    | <ul> <li>※ 22期は ~</li> <li>第988&lt; 日初28</li> <li>※</li> <li>2022-10-09 14.49</li> <li>光2017月期報</li> <li>3</li> <li>● 形式数</li> <li>第555</li> </ul>                                                                                                    |
| <ul> <li>成成測得法平台</li> <li>第 未料物理 王月 時報題</li> <li>2222級研究生 同参 (● 秋田 明明: 元时间照照)     <ul> <li>● 秋瓜 : 金貴家</li> <li>● 秋瓜 : 金貴家</li> <li>● 秋田 : 一〇 : 金貴家</li> <li>● 秋田 : 一〇 : 七〇 : 七〇 : 七〇 : 七〇 : 七〇 : 七〇 : 七〇</li></ul></li></ul> |                                             | 277         米           任务详情         202288研究生同等           202288研究生同等         4           活動時间         4           東京設置         4           中国教法         4           中国教法         4           中国教法         4           中国教法         4           中国教法         4           中国教法         4           中国教法         4           中国教法         4           中国教法         4           大学生の課題表演画の参<br>式の範囲         6           日日等         6                                                                                                    | <ul> <li>※ 22期後、</li> <li>※規範</li> <li>ごかえ線</li> <li>ごかえ線</li> <li>ごろう</li> <li>ごろう</li> <l< th=""></l<></ul> |
| 成成選挙会工           日 計算機構           日 計算機構           ● 対策           ● 対策                                                                                                    | 200128 2002                                 | 277         米           1252240000000000000000000000000000000000                                                                                                    | <ul> <li>※ 22期後、</li> <li>米線&lt; 日地線</li> <li>2022-10-09 14.49</li> <li>ズルド府務結</li> <li>3</li> <li>・天政</li> <li>第555</li> <li>第5555(5)</li> </ul>                                                                                                    |